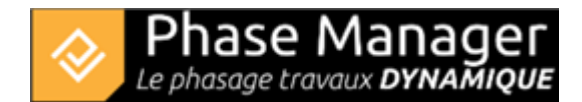

## **Etape 3 : Import des activités**

Vous allez maintenant importer les activités contenues dans le fichier Projet Demo.xls présent dans le répertoire /Tutoriel

Ouvrez le fichier à importer (ici Projet Demo - V5.xls), puis sélectionnez et copiez dans le pressepapier l'ensemble des données d'activités **en-tête compris** :

| 1  | Α   | В          | с                                  | D                | E                | F                           | G                              | н      | 1           | J                                 |
|----|-----|------------|------------------------------------|------------------|------------------|-----------------------------|--------------------------------|--------|-------------|-----------------------------------|
| 1  | D   | Parent     | Nom                                | Début            | Fin              | Calendrier                  | Zone                           | Impact | Type impact | Style                             |
| 2  | :   | 2 PM-00001 | Phase 2 : 1/4 Giratoire Est        |                  |                  | Calendrier 5 jours 8 heures |                                |        |             |                                   |
| 3  | 1   | B PM-00001 | Phase 3 : 1/4 Giratoire Ouest      |                  |                  | Calendrier 5 jours 8 heures |                                |        |             |                                   |
| 4  | 3   | PM-00001   | Phase 3b : Aménagement du TPO      | 2                |                  | Calendrier 5 jours 8 heures |                                |        |             |                                   |
| 5  |     | PM-00001   | Phase 4 : Chaussée Nord            |                  |                  | Calendrier 5 jours 8 heures |                                |        |             |                                   |
| 6  | 1   | 5 PM-00001 | Phase 5 : Chaussée Sud             |                  |                  | Calendrier 5 jours 8 heures |                                |        |             |                                   |
| 7  |     | 5 PM-00001 | Phase 6 : Pavage final             |                  |                  | Calendrier 5 jours 8 heures |                                |        |             |                                   |
| 8  | 206 | )          | 1 Installations et signalisation   | 17/04/2019 08:00 | 03/05/2019 12:00 | Calendrier 5 jours 8 heures | GirNord : zone complète        |        |             | Signalisation                     |
| 9  | 209 | 7          | 1 Démolition bordures et pavés     | 22/05/2019 08:00 | 24/05/2019 15:00 | Calendrier 5 jours 8 heures | GirNord : zone des trottoirs 1 |        |             | Bordures                          |
| 10 | 212 | 5          | 1 Fraisage et dégrappage du bord   | 25/05/2019 08:00 | 29/05/2019 15:00 | Calendrier 5 jours 8 heures | GirNord : zone des trottoirs 1 |        |             | Revêtements                       |
| 11 | 215 | 3          | 1 Elargissement chaussée + fouille | 30/05/2019 08:00 | 01/06/2019 15:00 | Calendrier 5 jours 8 heures | GirNord : zone des trottoirs 1 |        |             | Chaussée et canalisations         |
| 12 | 218 | L          | 1 Services, enrobages et remblaya  | 05/06/2019 08:00 | 07/06/2019 15:00 | Calendrier 5 jours 8 heures | GirNord : zone des trottoirs 1 |        |             | Réseaux, remblayages et structure |
| 13 | 220 | 9          | 1 Pose de bordures et pavés        | 08/06/2019 08:00 | 08/06/2019 15:00 | Calendrier 5 jours 8 heures | GirNord : zone des trottoirs 1 |        |             | Bordures et pavés                 |
| 14 | 223 | 7          | 1 Réglage terre végétale           | 11/06/2019 16:00 | 11/06/2019 16:00 | Calendrier 5 jours 8 heures | GirNord : zone des trottoirs 1 |        |             | Terre végétale                    |
| 15 | 226 | 5          | 1 Fraisage de chaussée             | 12/06/2019 08:00 | 13/06/2019 15:00 | Calendrier 5 jours 8 heures | GirNord : zone complète        |        |             | Fraisage                          |
| 16 | 229 | 3          | 1 Couche de réglage / planie       | 14/06/2019 08:00 | 15/06/2019 15:00 | Calendrier 5 jours 8 heures | GirNord : zone complète        |        |             | Planie                            |
| 17 | 232 | 1          | 1 Couche de base 3A (Circulation I | 19/06/2019 08:00 | 22/06/2019 09:55 | Calendrier 5 jours 8 heures | GirNord : zone complète        |        |             | Couche roulement récap jour       |
| 18 | 234 | )          | 1 Revêtements trottoir             | 22/06/2019 09:55 | 22/06/2019 14:10 | Calendrier 5 jours 8 heures | GirNord : zone des trottoirs 1 |        |             | Revêtements                       |
| 19 | 237 | 7          | 1 Signalisation                    | 22/06/2019 14:10 | 22/06/2019 15:00 | Calendrier 5 jours 8 heures | GirNord : zone complète        |        |             | Signalisation                     |

## Explications :

1/On importe en premier les activités récapitulatives (IDs  $2 \rightarrow 6$ )

2/ On fait référence pour chaque activité à une activité récapitulative, via la colonne "Parent".

3/ Chaque activité doit avoir un parent : en l'absence d'activité récapitulative, on mentionne alors le sousprojet (ici PM-00001) qui est donc ici le parent des activités récapitulatives.

Rendez-vous dans le menu Fichier > Importer activités & Liens .

Dans la fenêtre d'import qui s'ouvre, insérez les données du presse-papier en cliquant sur le bouton *Coller* :

| Import d'activités et/ ou de liens |                        |                          |               |  |  |  |
|------------------------------------|------------------------|--------------------------|---------------|--|--|--|
|                                    |                        | Aperçu du presse -papier |               |  |  |  |
| A                                  | В                      |                          | С             |  |  |  |
| ID (PM)                            | Nom (PM)               | Début (PM)               |               |  |  |  |
| 2069                               | Installations et signa | lisation                 | 17/04/2019 08 |  |  |  |
| <                                  |                        |                          |               |  |  |  |
|                                    |                        |                          | Coller        |  |  |  |

La zone d'aperçu vous montre que les données ont bien été récupérées. Vous pouvez ensuite associer chaque colonne à un champ de Phase Manager, soit manuellement, soit en important un profil d'échange existant.

Nous allons ici charger le profil Import profileFR.pmx (livré avec votre installation).

## Cliquez sur le bouton *Charger un profil* :

| Charger un pr. | Nom du profil : |                    |
|----------------|-----------------|--------------------|
| Format de date | jj/mm/aaaa 🔹    | Ignorer les heures |

Naviguez ensuite sur votre disque dur pour rechercher le profil d'échange, puis cliquez sur Ouvrir.

Cochez ensuite : L'entête des colonnes figure dans ma sélection Presse-Papier :

| 2                | 2                       | PM-00001 Phase 2 : 1/4 Giratoire Est |               |                          |                   |                       |             |             |            |    |
|------------------|-------------------------|--------------------------------------|---------------|--------------------------|-------------------|-----------------------|-------------|-------------|------------|----|
|                  |                         |                                      |               |                          |                   |                       |             |             |            |    |
| Charger un profi | Nom du p                | rofil :                              | mportActivite | esProjetDemo             | 🗸 L'entête d      | les colonnes figure o | dans ma sel | lection Pre | esse-Papie | er |
| Format de date   | jj/mm/aaaa hh:m         | ım 🔻                                 | Ignorer le    | es heures                |                   |                       |             |             |            |    |
|                  |                         |                                      |               | Act                      | tivités           |                       |             |             |            |    |
| ✓ Importer des a | octivités               |                                      |               |                          |                   |                       |             |             |            |    |
| ID               | ID                      |                                      |               | *                        | Avancement        | Ignore                |             |             |            | -  |
| ID Parent        | Parent                  |                                      |               | •                        | Description       | Ignore                | •           |             | •          |    |
| Nom              | Nom                     |                                      |               | *                        | Quantité          | Ignore                |             |             |            | •  |
| Calendrier       | Calendrier              |                                      |               | •                        | Unité de quantité | Ignore                |             |             | -          |    |
| Début            | Début                   |                                      |               | *                        | Rendement         | Ignore                |             |             | *          |    |
| Fin              |                         |                                      |               | *                        | Unité de temps    | Ignore                |             |             |            | *  |
|                  |                         |                                      |               |                          |                   |                       |             |             |            |    |
| Champs add       | Champs additionnels - + |                                      |               |                          |                   |                       |             |             |            |    |
| Nom<br>Zone-1    | Valeur<br>Zone 👻        | Impact<br>Ignore                     | • Tv          | rpe d'impact<br>Ignore 🔹 | Exécution         | Complet               | PK de déb   | out         | PK de fin  | En |
| Style par déf    | Style 🔻                 |                                      |               |                          |                   |                       |             |             |            |    |

On constate que les champs du tableau ont été correctement assignés aux champs Phase Manager correspondants ; vous pouvez cliquez sur le bouton *Importer* en bas à droite de la fenêtre puis confirmez l'importation :

| Voulez-vous importer des activités ? | ×   |
|--------------------------------------|-----|
| Confirmation                         | ?   |
| Voulez-vous importer des activités ? |     |
| Oui                                  | Non |

Note sur la fenêtre d'avertissement :

Une fenêtre vous indique que certains champs n'ont pas été importés : c'est informatif, et concerne les champs vides "Zone" et "Dates" pour les activités récapitulatives ; Zone n'ayant pas de sens, et Dates étant héritées des activités filles :

| Avertissement                                                     | ts !            |
|-------------------------------------------------------------------|-----------------|
|                                                                   |                 |
| Les valeurs des champs suivants n'ont pas été importées :         |                 |
| [1,G] [ Avertissement ] Incorrect zone value, value ignored.      |                 |
| [2,G] [ Avertissement ] Incorrect zone value, value ignored.      |                 |
| [3,G] [ Avertissement ] Incorrect zone value, value ignored.      |                 |
| [4,G] [ Avertissement ] Incorrect zone value, value ignored.      |                 |
| [5,G] [ Avertissement ] Incorrect zone value, value ignored.      |                 |
| [6,G] [ Avertissement ] Incorrect zone value, value ignored.      |                 |
| [1,D] [ Avertissement ] La date de début est vide ou invalide. \  | Valeur par défa |
| [1,E] [ Avertissement ] La date de fin est vide ou invalide. Vale | eur par défaut: |
| [2,D] [ Avertissement ] La date de début est vide ou invalide. \  | Valeur par défa |
| [2,E] [ Avertissement ] La date de fin est vide ou invalide. Vale | eur par défaut: |
| [3,D] [ Avertissement ] La date de début est vide ou invalide. \  | Valeur par défa |

Après avoir fermé la fenêtre d'import, on constate que les activités ont bien été importées, et que la structure récapitulative correspondant à nos phases a été créée :

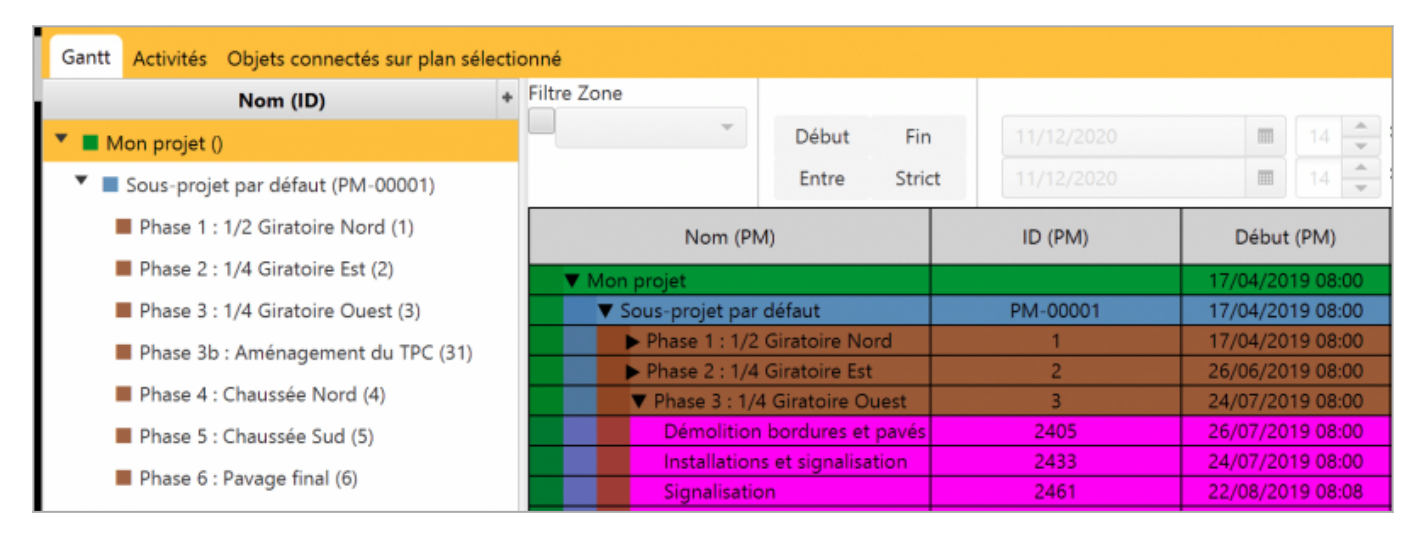

## Procédure d'import d'activités

Vous pouvez désormais passer à l'étape 4 du tutoriel !